jijibee.tistory.com

# 랩뷰 GPIB로 컨트롤 실전예제 - Agilent E3631A

지지비

5~7분

안녕하세요. 지지비입니다.

이번 포스팅에서는 E3631A라는 파워 서플라이를 원격으로 컨트롤 하는 방법에 대해서 알아보도록 하겠습니다.

Agilent E3631A는 랩뷰 드라이버를 지원하기 때문에 이전 포스팅 <u>랩</u> <u>뷰 GPIB 통신 기초</u>에서 랩뷰 드라이버를 다운로드하고 설치/사용하 는 방법까지 작성해 두었습니다. 드라이버 다운로드와 설치 방법에 대해서는 해당 포스팅을 참고해 주시기 바랍니다.

먼저, 어떤 계측기이던간에 계측기 또는 구성한 시스템에 대한 이해 가 필요합니다. E3631A는 Agilent(지금은 Keysight가 인수했지요.) 의 대표적인 전력 공급기입니다. 6V,1A와 0~+/-25V, 1A의 총 3개의 출력이 가능한 파워 서플라이이고, 정전압 모드(Constant Voltage) 또는 정전류 모드(Constant Current)로 사용할 수 있습니다.

저는 6V 출력 포트에 20옴 저항과 LED를 연결해서 출력을 On/Off 하 거나 출력 정격 전압을 변경하고, 전압을 읽는 프로그램을 만들어 보 도록 하겠습니다.

## 1. 출력 On/Off 하기

- 다운로드 드라이버 사용하기

먼저 다운로드한 드라이버를 사용해서 출력을 On/Off 하는 방법입니 다. 다운로드 받은 계측기 드라이버는 함수 팔레트의 Instrument I/O - Instr Drivers - Agilent E363X Series 에서 사용할 수 있습니다. 우리 는 출력을 On/Off 하는 함수를 사용해야 하므로, Instrument I/O -Instr Drivers - Agilent E363X Series - Configure - Output(Configure Output.vi)를 사용하도록 하겠습니다.

| 4 🕹 🥚 🛙 | । 💡 🕵 ५० 🔂 o                | 3 15pt Applicat | ion Font 👻 🚛 📆               | • 🔅 • 🐋 | • Search | 9 | ? 💆 |
|---------|-----------------------------|-----------------|------------------------------|---------|----------|---|-----|
|         | -🖂 Functions<br>Programming |                 | Q, Search                    |         |          |   | ^   |
|         |                             | 112<br>139      |                              |         |          |   |     |
|         | Structures                  | Array           | Cluster, Class,<br>& Variant |         |          |   |     |
|         | Numeric                     | Boolean         | String                       |         |          |   |     |
|         |                             |                 |                              |         |          |   |     |

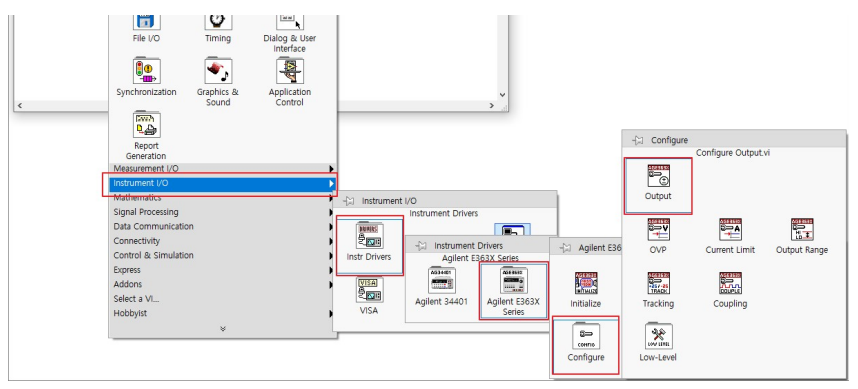

## Configure Output.vi

Ctrl+H 를 눌러서 도움말 창을 띄운 다음, Configure Output.vi 위에 마우스를 올려 놓으면 도움말을 확인할 수 있습니다. 보통 다운로드 받은 드라이버는 도움말이 상세하게 작성되어 있으므로, 잘 참고하 여 사용하면 되겠습니다.

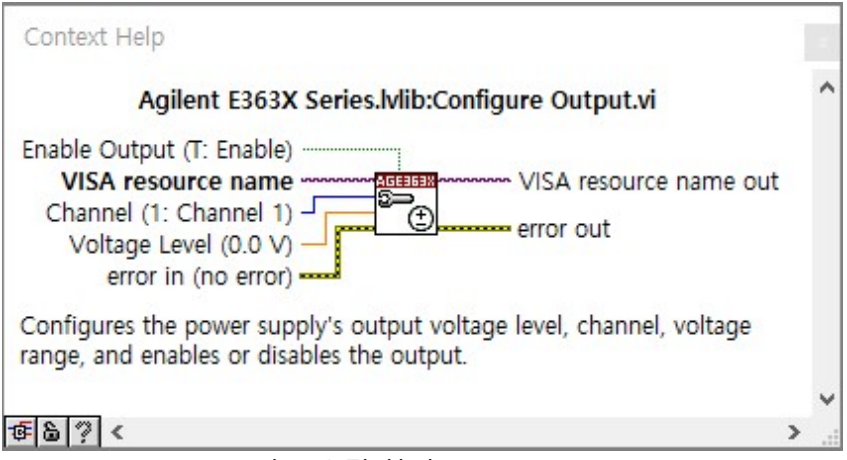

Configure Output.vi 의 도움말 화면

보통 랩뷰에서 SubVI를 만들 때 왼쪽은 함수의 입력부로 사용하고, 오른쪽은 출력부로 사용합니다. 따라서 여기서에서는 입력 변수들이 [Enable Output, VISA resource name, Channel, Voltage Level, error in] 이고 출력 변수는 [VISA resource name out, error out] 입니다.

- 입력 변수
- Enable Output (T: Enable)
- 출력을 Enable 할 지, Disable 할 지 결정하는 입력 변수로 초록색 라 인으로 연결되어 있으므로 불리언 타입의 컨트롤 또는 상수를 연결 해야 합니다. 괄호 안의 (T: Enable)은 기본값으로 이 변수의 입력이 없을 경우 기본적으로 항상 입력은 T(True)로 출력이 Enable 됩니다.
- VISA resource name
- 이 함수는 NI VISA를 이용해서 계측기와 통신하는데, 계측기를 구별 하기 위한 일종의 주소입니다. NI MAX에서 확인한 계측기의 GPIB 번호를 입력해 주면 됩니다. NI MAX에서 확인했었던 GPIB0::5::NISTR 을 입력으로 사용합니다.

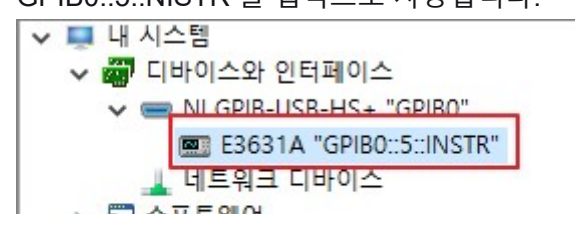

> 🕲 꼬프드웨이 > 🔡 원격 시스템

NI MAX에서 확인한 E3631A의 GPIB 번호

- Channel (1: Channel 1)
- E3631A는 총 3개의 채널이 있습니다. Output을 Enable 할 경우 3개 의 출력이 모두 Enable 되지만, 이 함수엣는 Voltage Level을 정하면 서 Output Enable을 하기 때문에 특정 채널을 선택해 주어야 합니다. 마찬가지로 입력하지 않으면 기본값인 Channel 1이 들어갑니다.
- Channel 1 : +6 V
- Channel 2 : +25 V
- Channel 3 : -25 V
- Voltage Level (0.0 V)
- Channel 입력에서 정한 포트의 Voltage Level을 입력해 줍니다. 전류 입력은 없으므로, 이 함수는 정전압 모드로 사용할 수 있는 함수입니 다. 기본값은 0.0 V입니다.
- error in
- 랩뷰에서 사용하는 에러 핸들러 입력입니다. 에러가 없는 상태의 에 러 핸들러가 이 함수를 통과하고 난 후에 어떤 에러가 있으면 출력에 서 확인할 수 있습니다.

아래처럼 블록 다이어그램과 같이 함수 입력/출력에 대한 모든 변수 를 컨트롤과 인디케이터로 만들었습니다. 프론트 패널도 대충 정리 해 주면 ...

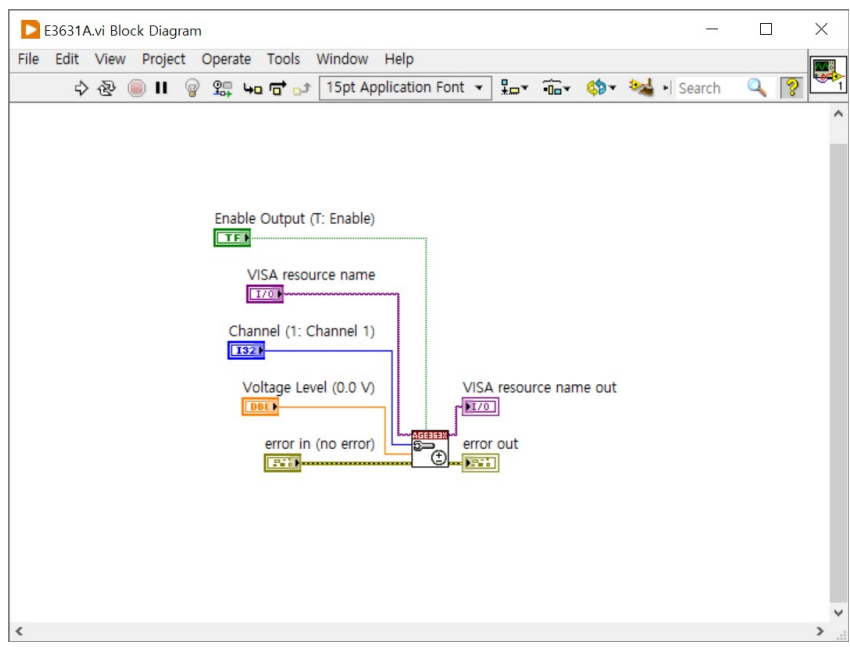

E3631A Output Control Block Diagram

| E3631A.vi Front Panel                              | _       |         | × |
|----------------------------------------------------|---------|---------|---|
| File Edit View Project Operate Tools Window Help   |         | HTH     |   |
| 💠 🐵 🔲 🛚 15pt Application Font 👻 🏣 🙃 🕊 🗳 🔹 🔸 Search | 0       | 1 No. 1 |   |
| VISA resource name VISA resource na                | ame out |         | ^ |
| 8                                                  |         |         |   |
| Channel (1: Channel 1) Enable Output (T: Enable)   |         |         |   |

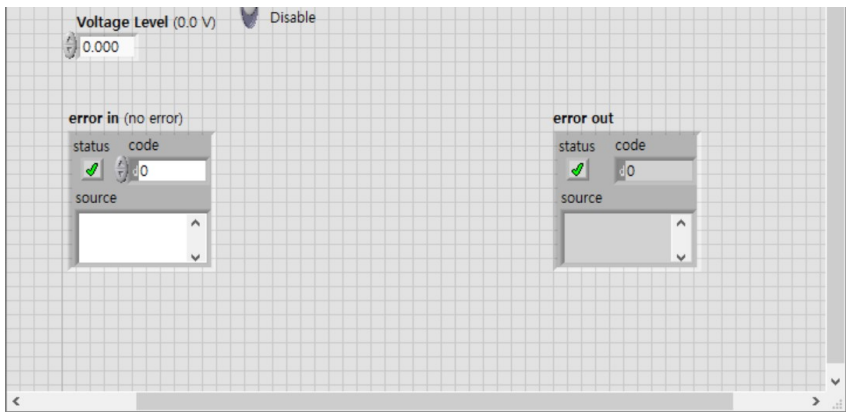

E3631A Output Control Front Panel

프론트 패널에서 적절한 값들을 선택해 준 후에 실행(Ctrl+R)하면 E3631A의 출력이 On/Off 되는 것을 확인할 수 있습니다.

- 매뉴얼을 참고하기

## 1) 커맨드 검색

장비사에서 제공하는 랩뷰 드라이버를 사용하는 것이 아니라 매뉴얼 을 보고도 같은 프로그램을 만들 수 있습니다. 계측기의 원격 컨트롤 매뉴얼은 User manual 처럼 한 번에 사용법과 원격 컨트롤 커맨드가 같이 정리되어 있을 수도 있고, 원격 컨트롤 커맨드가 따로 정리되어 있는 경우도 있습니다. 따로 정리되어 있는 경우는 보통 기능이 많아 서 사용 매뉴얼에 포함시키기 어려운 경우입니다.

따라서 일단 원격 컨트롤 커맨드가 정리되어 있는 매뉴얼을 찾아야 합니다. E3631A의 경우 Keysight 홈페이지에서 매뉴얼을 다운로드 할 수 있습니다.

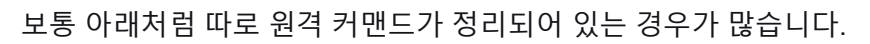

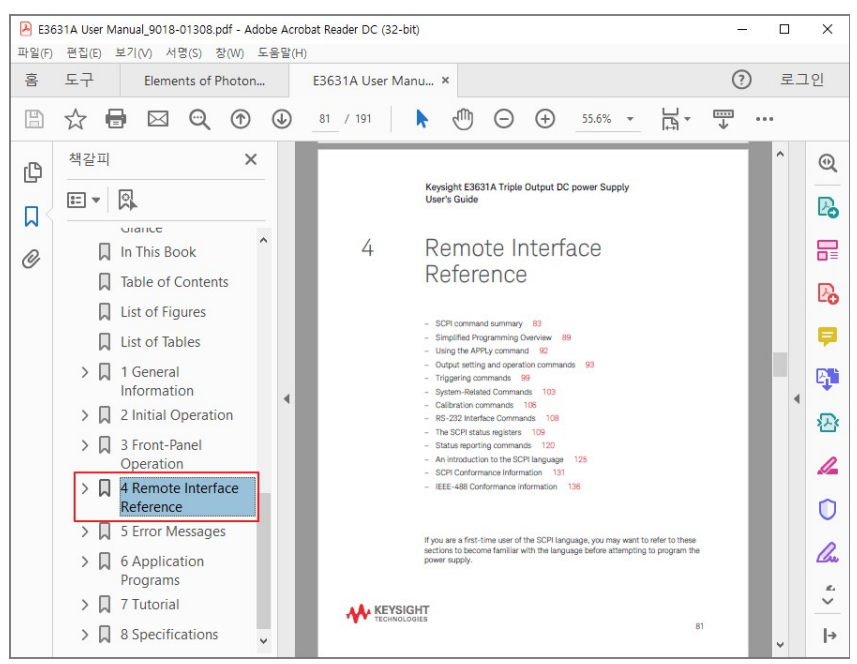

E3631A User Manaul

Output On/Off 커맨드를 찾아보면, 최종적으로 사용하게 될 커맨드

는 아래와 같습니다.

OUTPut[:STATe] {OFF|ON}

Output on/off and tracking operation commands

#### OUTPut[:STATe] {OFF|ON}

This command enables or disables all three outputs of the power supply. The state of the disabled outputs is a condition of less than 0.6 volts of opposite polarity with no load and less than 60 mA of opposite direction with a short circuit. At \*RST, the output state is off.

Output On/Off Command

여기서 사용하는 대괄호 []와 중괄호{}의 역할은 원격 커맨드 초입에 설명되어 있으므로, 숙지가 필요합니다. 대부분의 경우 비슷한 규칙 을 가지고 있기 때문에, 한 번만 익숙해지면 이후에는 쉽게 사용할 수 있습니다. 아래 SCPI command summary를 보면 다음과 같은 규 칙을 가지고 있습니다.

- 대괄호 []는 옵셔널 커맨드를 나타냅니다. (써도 되고 안 써도 됩니다.)
- 중괄호 {}는 커맨드 문자열로 된 변수를 포함합니다.
- 브라켓 <>은 어떤 값 또는 어떤 값이 있는 변수를 넣어야 합니다.
- 수직 바 | 는 두 개 또는 많은 변수 중에 한 개를 골라야 함을 나타냅 니다.

SCPI command summary

This section summarizes the SCPI (Standard Commands for Programmable Instruments) commands available to program the power supply over the remote interface. Refer to the later sections in this chapter for more complete details on each command.

Throughout this manual, the following conventions are used for SCPI command syntax.

- Square brackets ([]) indicate optional keywords or parameters.
- Braces ({ }) enclose parameters within a command string.
- Triangle brackets (<>) indicate that you must substitute a value or a code for the enclosed parameter.
- A vertical bar ( | ) separates one of two or more alternative parameters.

First-time SCPI users, see Chapter 4: An introduction to the SCPI language

SCPI command summary

여기서 나와있지는 않지만, 커맨드는 대문자와 소문자로 이루어져 있는데 소문자는 생략할 수 있습니다. 따라서 우리가 사용하는 커맨 드는

OUTPut[:STATe] {OFF|ON}

아래와 같이 소문자와 대괄호를 생략해서 사용할 수 있고

#### OUTP {OFF | ON }

OFF 또는 ON을 입력 변수로 사용하여, Output ON을 하고 싶은 경 우 OUTP ON 커맨드를 사용하면 됩니다.

OUTP ON

추가적으로, Output 상태(Status)를 확인하는 커맨드는 아래와 같고, 계측기가 0(OFF) 또는 1(ON)을 리턴한다고 합니다. 보통 이렇게 상 태를 묻거나 특정 값을 반환하기를 원하는 경우에 커맨드 뒤에 ?를 붙여서 마치 우리가 계측기에 물어보는 것과 같은 커맨드를 만듭니 다.

#### OUTPut[:STATe]?

This command queries the output state of the power supply. The returned value is "0" (OFF) or "1" (ON).

Output Status Query

사용해야 할 커맨드를 알았으니, 이제 계측기에 적용시켜 봐야 하겠 습니다. 랩뷰로 돌아가기 전에, NI MAX에서 아래 두 가지 커맨드가 정상적으로 작동하는 지 확인해 보겠습니다.

- OUTP ON
- OUTP?

## 2) NI MAX를 사용하여 커맨드 확인하기

NI MAX를 실행하고 왼쪽 목록에서 계측기를 선택한 후, 인스트루먼 트와 통신 버튼을 클릭합니다.

| 파일(F) 편집(E) 보기(V) 도구(T)                                                                | 도움말(H)                    |                                |                                    |
|----------------------------------------------------------------------------------------|---------------------------|--------------------------------|------------------------------------|
| <ul> <li>내 시스템</li> <li>대 이스와 인터페이스</li> </ul>                                         | 🖬 저장 💦 새로 고침 🛛 🕺 VISA 테스트 | 티패널 열기 백을 인스트루먼트와 통신 🐁 대화식 컨트롤 | >> 도움말 승기기                         |
| NI GPI8-USB-HS+ "GPI80"<br>■ E3631A "GPI80::5:INSTR"<br>□ = 〒=== : [017012]<br>○ ☆프트웨어 | 셋팅                        | 2                              | What do you want to do?            |
| > 퉲 원격 시스햄                                                                             | 이름                        |                                | Rename my                          |
|                                                                                        | 제조업체                      | HEWLETT-PACKARD                | my resource                        |
|                                                                                        | 모델                        | E3631A                         | View and edit<br>properties for my |
|                                                                                        | 시리얼 번호                    | 0                              | TWROULE                            |
|                                                                                        | 펌웨어 버전                    | 1.4-5.0-1.0                    |                                    |
|                                                                                        | 상태                        | 존재함                            |                                    |
|                                                                                        | 기본 주소                     | 5                              |                                    |
|                                                                                        | VISA 리소스 이름               | GPIB0::5::INSTR                |                                    |
|                                                                                        |                           |                                |                                    |
|                                                                                        |                           |                                |                                    |
|                                                                                        |                           |                                |                                    |
|                                                                                        |                           |                                |                                    |
|                                                                                        |                           |                                |                                    |
|                                                                                        |                           |                                |                                    |

NI MAX에서 인스트루먼트와 통신하기

아래와 같이 NI-488.2 통신기가 실행될 것입니다.

| "ੇ NI-488.2 통신기   | 2 <u>—</u> 2     |     | $\times$                 |
|-------------------|------------------|-----|--------------------------|
| GPIB0 기본 주소 5     |                  |     |                          |
| 문자열 보내기: *IDN?    | 글로벌<br>ibsta: 0x | 100 | 상태<br>ERR<br>TIMO        |
| 쿼리(Q) 쓰기(W) 읽기(R) | iberr: 없         | 음   |                          |
| 설정됨               | ibcntl: 4        |     | SRQI                     |
| 받은 문자열:           |                  |     | CMPL                     |
|                   |                  | ^   | LOK<br>REM<br>CIC<br>ATN |
|                   |                  | 0   | LACC                     |

| and the second second second second second second second second second second second second second second second |                    |                |     |
|----------------------------------------------------------------------------------------------------|--------------------|----------------|-----|
| FOS 석정(C)                                                                                                    | 샘플 보이기(S)          | 종료(x)          | DCA |
| EOS 설정( <u>C</u> )                                                                                               | 샘플 보이기( <u>S</u> ) | 종료( <u>x</u> ) |     |

#### NI-488.2 통신기

여기서 문자열 보내기 오른쪽에 있는 \*IDN? 부분이 우리가 보내야 할 커맨드를 넣는 곳이고, 아래의 받은 문자열이라고 표기된 부분이 계측기에서 보낸 리턴 값을 표기해 주는 부분입니다.

먼저, OUTP? 커맨드를 쓰고 [쓰기] 버튼을 누르고, 이어서 [읽기] 버 튼을 눌러 보겠습니다.

| 📲 NI-488.2 통신기                        |                               |           | $\times$          |
|---------------------------------------|-------------------------------|-----------|-------------------|
| GPIB0 기본 주소 5                         |                               |           |                   |
| 문자열 보내기: 1 OUTP?                      | 글로벌<br>ibsta: 0x2<br>iberr: 없 | 2100<br>음 | 상태<br>ERR<br>TIMO |
|                                       | ibentl: 2                     |           | SROI              |
| 설정됨 🛛 🛂                               | ibenti. 2                     |           | ROS               |
| 받은 문자열:                               |                               |           | CMPL              |
| 0                                     |                               | ^         | LOK<br>REM        |
|                                       |                               |           | ATN               |
|                                       |                               | $\sim$    | TACS<br>LACS      |
| EOS 설정( <u>C</u> ) 샘플 보이기( <u>S</u> ) | 종료 <mark>(</mark> <u>x</u> )  |           | DTAS<br>DCAS      |

OUTP? 커맨드

받은 문자열에 0 이 올라온 것을 확인 할 수 있습니다. 0 이므로 현재 Output 상태는 OFF 라는 것을 알 수 있습니다. [쓰기] 버튼은 OUTP? 라는 커맨드를 계측기에 보내는 명령이고, 계측기는 OUTP? 커맨드 를 받아서 0 또는 1 의 값을 리턴합니다. [읽기] 버튼은 계측기가 보낸 리턴 값을 읽어오는 작업입니다.

왼쪽에 있는 [쿼리] 버튼은 [쓰기]+[읽기] 를 한 번에 하는 버튼으로, OUTP? 커맨드를 넣고 [쿼리] 버튼만 눌러도 같은 결과를 얻을 수 있 습니다. 그런데 [읽기] 는 계측기가 리턴한 값을 읽어오는 작업이기 때문에, 리턴 값이 없으면 리턴 값이 있을 때 까지(또는 제한시간 timeout까지) 기다리게 되므로 리턴 값이 있을 때에만 사용해야 합니 다.

이번에는 Output을 ON 시키는 명령어 OUTP ON 을 사용해 보겠습니다. OUTP ON 커맨드는 리턴값이 없으므로, [쓰기] 버튼만 클릭합니다.

| "■ NI-488.2 통신기                             | _                 |              |  |
|---------------------------------------------|-------------------|--------------|--|
| GPIB0 기본 주소 5                               |                   |              |  |
| 문자열 보내기: 1 OUTP ON                          | 글로벌<br>ibsta: 0x1 | 00 상태<br>ERR |  |
| 쿼리( <u>Q)</u> 쓰기( <u>W</u> ) 읽기( <u>R</u> ) | iberr: 없음         |              |  |
| 설정됨 (2)                                     | ibcntl: 7         | SRQI         |  |

|      | $\sim$ | LOK |
|------|--------|-----|
|      |        |     |
|      |        | ATN |
|      |        | TAC |
|      |        | LAC |
| <br> |        | DTA |

Output ON Command

NI-488.2 통신기에서는 아무 반응이 없지만 실제로 계측기의 Output 출력이 켜졌습니다. 이 상태에서 다시 OUTP? 커맨드로 출력이 ON 되었는지 확인해 보겠습니다.

| "ੇ NI-488.2 통신기                       | <u> </u>                                    |           | ×                                       |
|---------------------------------------|---------------------------------------------|-----------|-----------------------------------------|
| GPIB0 기본 주소 5                         |                                             |           |                                         |
| 문자열 보내기: OUTP?                        | 글로벌<br>ibsta: 0x2<br>iberr: 없{<br>ibcntl: 2 | 2100<br>≘ | 상태<br>ERR<br>TIMO<br><b>END</b><br>SRQI |
| <br>받은 문자열:                           |                                             |           | RQS<br>CMPL                             |
| 1                                     |                                             | ^         | REM<br>CIC<br>ATN                       |
| EOS 설정( <u>C</u> ) 샘플 보이기( <u>S</u> ) | 종료 <u>(x</u> )                              | ~         | LACS<br>DTAS<br>DCAS                    |

출력 ON 후에 OUTP? 커맨드로 확인

리턴값이 1이므로 출력이 ON인 것을 확인 할 수 있습니다.

## 3) 랩뷰에서 NI VISA를 사용하여 컨트롤하기

NI VISA(Virtual Instrument Software Architecture)는 이더넷, GPIB, 시리얼 통신, USB 등 여러가지 프로그래밍 인터페이스를 NI에서 통 합시켜 놓은 드라이버입니다. 우리는 GPIB를 사용하므로 NI VISA를 통해서 계측기와 통신을 할 수 있습니다.

VISA는 함수 팔레트의 Instrument I/O - VISA 에서 사용할 수 있습니 다. 우리는 계측기에 OUTP ON 이라는 커맨드를 보내야(써야) 하므 로, VISA Write 함수를 사용하겠습니다.

| 수 🕹 🦲 | II 💡 🕮 🛏 🖬                  | ے 15pt Appl   | ication Font 👻 🏪             | ·@• 🔅• | 🛚 😼 🛯 Search | 🔍 🦻 🔤 |
|-------|-----------------------------|---------------|------------------------------|--------|--------------|-------|
|       | -C Functions<br>Programming |               | Q, Search                    | •      |              | ^     |
|       |                             | B 12<br>0 3 4 |                              |        |              |       |
|       | Structures                  | Array         | Cluster, Class,<br>& Variant |        |              |       |
|       | Numeric                     | Boolean       | String                       |        |              | - 1   |
|       | Numeric                     | Boolean       | sung                         |        |              |       |

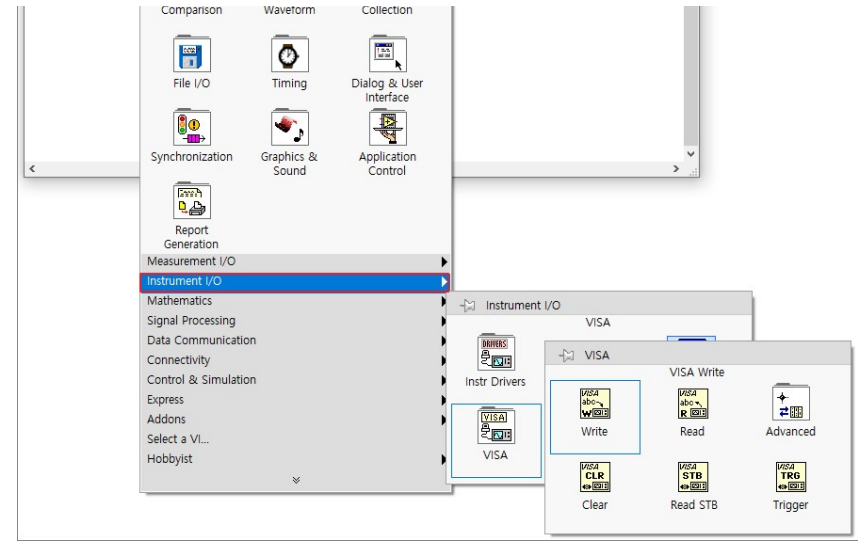

### VISA Write 함수

그리고 아래와 같이 모든 터미널에 컨트롤을 연결해 주었습니다. 드 라이버를 사용하여 통신할 때와 다른 점은 write buffer와 return count 터미널이 있다는 것 정도입니다.

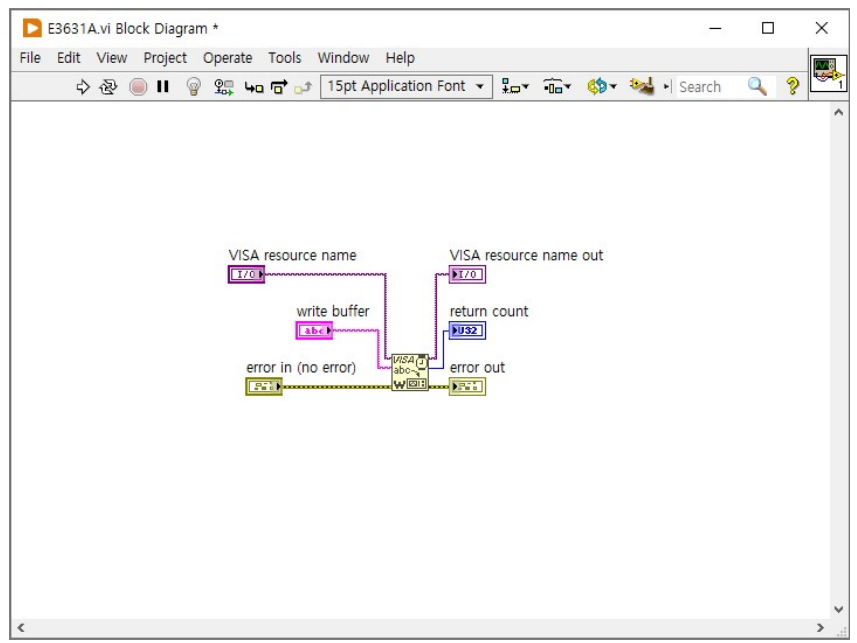

VISA Write 하기

NI MAX에서 통신했던 것과 마찬가지로, write buffer 문자열 컨트롤 에는 우리가 사용할 커맨드인 OUTP ON을 써주면 됩니다. return count 출력 변수는 write buffer 문자열에 쓰여진 바이트를 카운트해 서 출력해 주는 것으로, OUTP ON은 공백까지 총 7문자이므로 7byte가 출력 됩니다.

프론트 패널에서 각 컨트롤에 대응하는 값들을 넣어 주고 실행해 보 겠습니다. 아래처럼 write buffer에 OUTP ON 커맨드를 써 넣으면 명 령이 전달되어 Output 출력이 ON이 됩니다.

| E3631A.vi Front Panel *                                 | - |               | ×   |
|---------------------------------------------------------|---|---------------|-----|
| File Edit View Project Operate Tools Window Help<br>수 & | 0 | <u>।</u><br>। |     |
|                                                         |   |               | - 1 |
| VISA resource name VISA resource name out               |   |               |     |

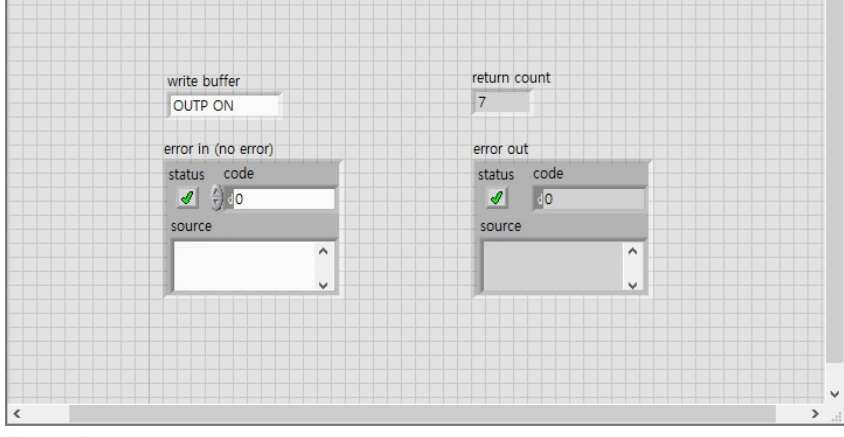

Front Panel